#### **Principes de base de K-Sup**

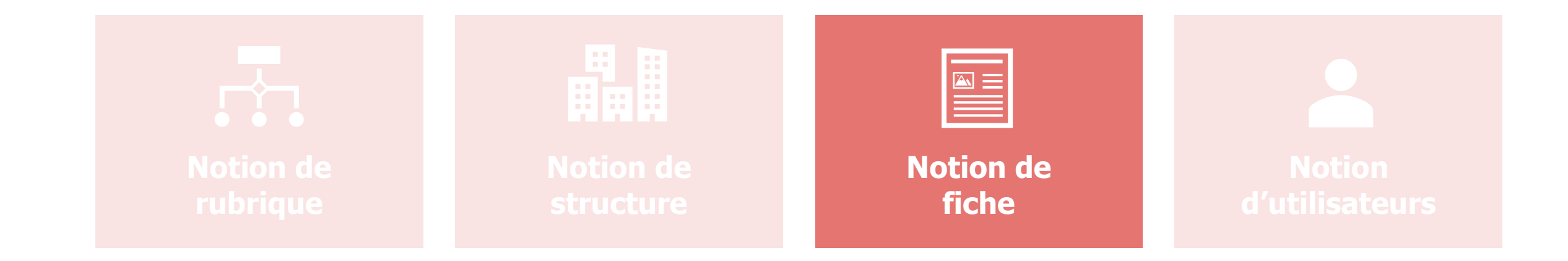

KOSMOS digital for education

#### Principes de base de K-Sup

> Une fiche (ou objet) dans K-Sup est un type de contenu qui se caractérise par :

1 formulaire de saisie (Back-office)

| aboratoire       |                    |                  | Juico Plannin      | alabor Superna   | A A POPOS     |         |            |           |                |
|------------------|--------------------|------------------|--------------------|------------------|---------------|---------|------------|-----------|----------------|
| aisie            |                    |                  |                    |                  |               |         |            | Créer     | A Rechercher   |
| Brouillon        |                    |                  |                    |                  |               |         | nregistrer | O Publier | Fey Prévisuali |
| ntos générales   | Organisation       | Activités        | Partenariats       | Informations con | mplémentaires | Encadré | Sulvi      | Diffusion |                |
| Les champs préc  | cédés d'une étoile | (*) sont à rense | signer obligatoire | ment             |               |         |            |           |                |
| Code (*)         |                    | 137847402362     | 3                  |                  |               |         |            |           |                |
| Langue (")       | [                  | français 💌       |                    |                  |               |         |            |           |                |
| Libellé court    | [                  |                  |                    |                  |               |         |            |           |                |
| Libellé long (*) | [                  |                  |                    |                  |               |         |            |           |                |
| Type de laborat  | oire               | Indéfini(e)      |                    | ۲                |               |         |            |           |                |
| Structure d'ens  | eignement          | 🕤 osi 🙊 non      |                    |                  |               |         |            |           |                |
| Référence        | [                  |                  |                    |                  |               |         |            |           |                |
| Tutelle          | [                  |                  |                    |                  |               |         |            |           |                |
| Départements s   | scientifiques      | Indéfini(e)      |                    |                  |               |         |            |           |                |
| attachements     |                    |                  |                    |                  |               |         |            |           |                |
|                  |                    |                  |                    |                  |               |         |            |           |                |

1 présentation homogène (Front-office)

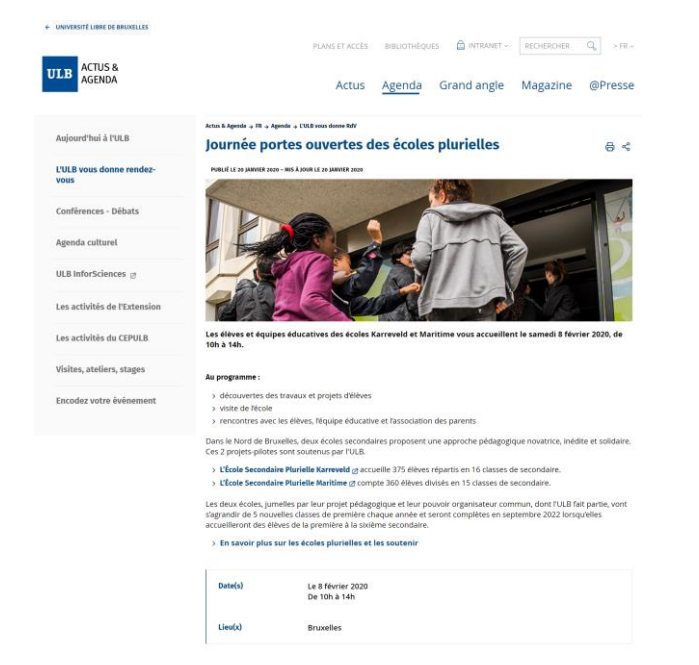

K-Sup propose en standard un ensemble de fiche adaptées aux sites d'Universités

**KOSMOS** 

#### Principes de base de K-Sup

- > Tous les contenus correspondent ainsi à des fiches.
- > Chaque fiche :
  - > Doit être rattachée à une rubrique
  - > Peut être rattachée à une structure

| Rubrique  |  | <b>~</b> × |
|-----------|--|------------|
| Structure |  | <b>~</b> × |

- > Le rattachement d'une fiche à une rubrique détermine :
  - > Son contexte d'affichage : dans quel site, dans quelle rubrique du site s'affiche le contenu
  - > Son URL
- > Une fiche peut être rattachée à plusieurs rubriques : on parle de multi-publication
  - Ainsi une même fiche peut être « publiée » / affichées dans plusieurs rubriques / plusieurs sites (ex : actualité ou formation d'une composante visible dans le site composante et le site principal)
  - > Elle peut ainsi disposer de plusieurs URL, plusieurs contextes d'affichage, mais n'est saisie et mise à jour qu'une seule fois.

### Ordre du jour de la réunion

- > Principes de base de K-Sup
- > Organisation du module d'administration
- > Les fiches
- > Les rubriques
- > La gestion des médias
- > Les fonctionnalités éditoriales
- > Gestion des sites
- > Gestion des utilisateurs
- > DSI
- > Organisation de la contribution
- Modules

#### > Accès au module d'administration

- > URL de votre site : http://xxx.xxx
- > URL module d'administration : <u>http://xxx.xxx/adminsite</u>
- > URL préproduction : <u>https://ksup.univ-cotedazur.fr/</u>

| Accès au module d'a | dministration |  |
|---------------------|---------------|--|
| Acces du module d   |               |  |
| Nom d'utilisateur   |               |  |
| Mot de passe        |               |  |
|                     |               |  |
|                     | Valider       |  |
|                     |               |  |

| Présentation de l                                     | l'interface                 | d'administration                                                                                                    |
|-------------------------------------------------------|-----------------------------|----------------------------------------------------------------------------------------------------|
| Accueil Gestion des sites Contenus Gestion éditoriale | Outils Administration Super | Administrateur K-Sup                                                                                                    |
| Accueil                                               |                             | 4 Q Rechercher une fiche                                                                                                    |
|                                                       | 5                           |                                                                                                    |
| Mes fiches                                            |                             | Recherche de contenus                                                                                                    |
| Nouvelle fiche 💌                                      |                             | Par titre                                                                                                    |
| FicheDansA FRA                                        | Page libre ●                |                                                                                                    |
| FicheDansA FRA                                        | Page libre                  | Par URL                                                                                                    |
| accueil rubrique actu                                 | Page libre 🖲                | Fiches dont je suis le rédacteur                                                                                                    |
| Navigation FRA                                        | Page libre                  | Persbarehar Dius de critères                                                                                                    |
| accueil rubrique actu                                 | Page libre 🔵                |                                                                                                    |
| Liste complète (202)                                  |                             |                                                                                                    |
| Dernières modifications                               |                             | Dernières informations                                                                                                    |
| FicheDansA FRA                                        | Page libre                  | Kosmos renforce sa stratégie de développement avec l'acquisition de ACIA In 07/06/18                                                                                                    |
| FicheDansA FRA                                        | Page libre 鱼                | Kosmos, specialiste du numerique pour l'education, renforce sa croissance et elargit ses<br>compétences avec le rachat de ACIA Informa                                                                                                    |
| accueil rubrique actu                                 | Page libre                  | L'Université libre de Bruxelles choisit Kosmos pour l'accompagner dans sa tr 13/03/18                                                                                                    |
| Navigation FRA                                        | Page libre                  | Pour assurer la reionite de ses sites web publics, la mise en place de son intranet, et d'un catalogue<br>de formations, l'Univer                                                                                                    |
| accueil rubrique actu                                 | Page libre 🔵                | Université de technologie de Troyes : l'expérience utilisateur au cœur de l'uni 15/01/18<br>La société Kosmos poursuit son implantation dans la région Grand-Est en concevant et réalisant<br>l'ensemble des sites internet de l&#</td></tr><tr><td></td><td></td><td>Plus d'informations</td></tr></tbody></table> |

① Menu de navigation

- Gestion du compte utilisateur
- ③ Page en cours
- ④ Recherche
- **5** Cœur de page

**KOSMOS** solutioning

- > Menu de navigation Contenus
  - > Liste des objets de contenus

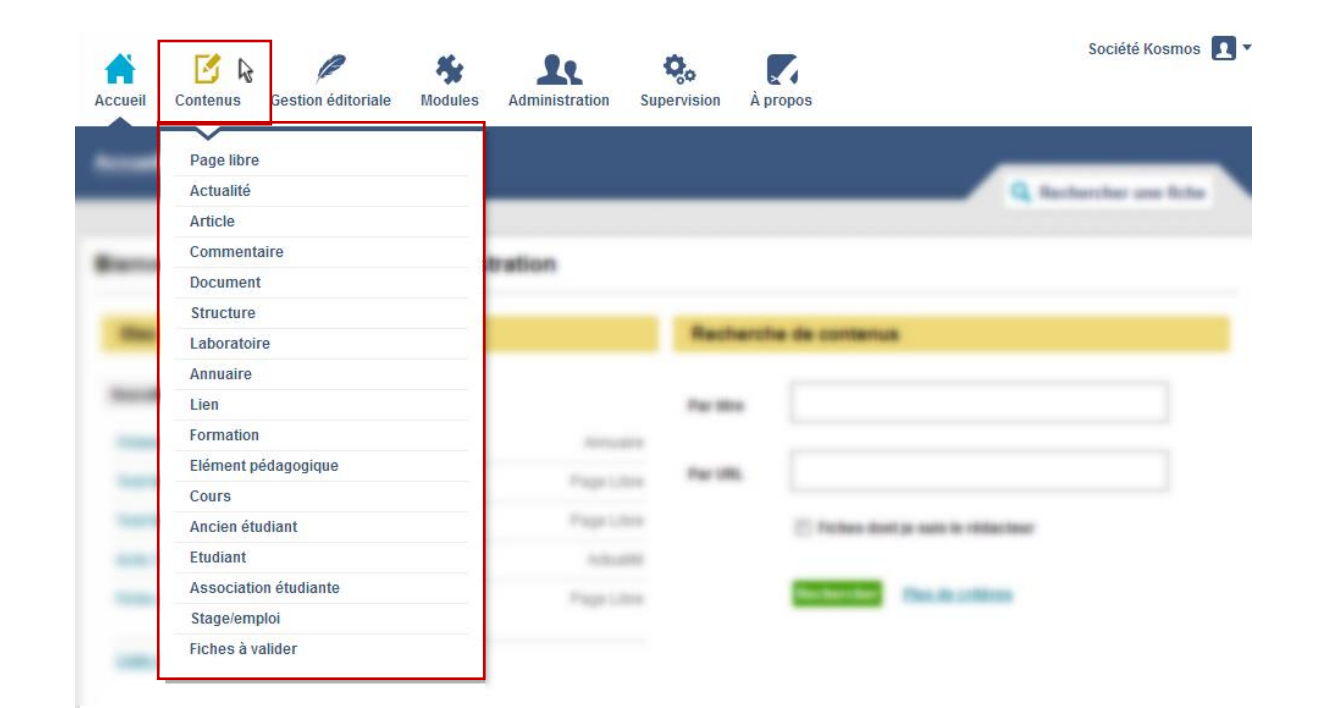

#### > Cœur de page

| eil Gestion des sites Contenus Gestion édito | Administrateur K-St                                                                                                    |
|----------------------------------------------|----------------------------------------------------------------------------------------------------|
| <u>ieil</u>                                  | Q Rechercher une fic                                                                                                    |
| Vies fiches                                  | Recherche de contenus   2                                                                                                    |
| uvelle fiche 🔻                               | Par titre                                                                                                    |
| FicheDansA FRA                               | Page libre                                                                                                    |
| FicheDansA FRA                               | Page libre  Par URL                                                                                                    |
| accueil rubrique actu                        | Page libre  Fiches dont je suis le rédacteur                                                                                                    |
| Navigation FRA                               | Page libre ●                                                                                                    |
| accueil rubrique actu                        | Page libre   Rechercher  Plus de critères                                                                                                    |
| iste complète (202)                          |                                                                                                    |
| Dernières modifications                      | 3 Dernières informations 4                                                                                                    |
| FicheDansA FRA                               | Page libre  Kosmos renforce sa stratégie de développement avec l'acquisition de ACIA In 07/06/                                                                                                    |
| FicheDansA FRA                               | Page libre                                                                                                    |
| accueil rubrique actu                        | Page libre  L'Université libre de Bruxelles choisit Kosmos pour l'accompagner dans sa tr 13/03/                                                                                                    |
| Navigation FRA                               | Page libre Pour assurer la refonte de ses sites web publics, la mise en place de son intranet, et d'un catalogue<br>de formations, l'Univer                                                                                                    |
| accueil rubrique actu                        | Page libre  Université de technologie de Troyes : l'expérience utilisateur au cœur de l'uni 15/01/ La société Kosmos poursuit son implantation dans la région Grand-Est en concevant et réalisant l'ensemble des sites internet de l&#</td></tr><tr><td></td><td>Plus d'informations</td></tr></tbody></table> |

#### ① Bloc mes fiches

- (2) Bloc recherche rapide de contenus
- ③ Bloc fiches à valider / Dernières modifications
- (4) Bloc bulletin d'informations

> Cœur de page – Bloc « mes fiches »

| Mes fiches                                     |                          | Recherche de contenus                                                                                                    | Mes fiches                                     |            |
|------------------------------------------------|--------------------------|----------------------------------------------------------------------------------------------------|------------------------------------------------|------------|
| Nouvelle fiche 🔻                               |                          | Par titre                                                                                                    | inco nones                                     |            |
| Oriane FICHOU                                  | Annoaire                 |                                                                                                    |                                                |            |
| Test lien à insérer                            | Page Libre               | Par URL                                                                                                    | Nouvelle fiche 🔻                               |            |
| Test lien vers "Test lien inserer"             |                          | 📄 Fiches dont je suis                                                                                                    |                                                |            |
| Fiche avec une liste d'actu pour tester la DSI | Page Libre               | Rechercher Plus o                                                                                                    | Oriane FICHOU                                  | Annuaire   |
| Liste complète (233)                           |                          |                                                                                                    | Test lien à insérer                            | Page Libre |
| Fisher à velider                               |                          | Dullatin d'informations                                                                                                  | Test lien vers "Test lien à insérer"           | Page Libre |
| riches a Valider                               |                          | Bulletin d Informations                                                                                                  | Actu 2 lista restrainte à OEL                  | Actualitá  |
| test 3                                         | Page Libre<br>Page Libre | Le CHU d'Angers choisit Kosmos pou<br>Afin d'apporter plus de visibilité sur so                                          | Actu 5 liste restrenite a Ori                  | Actualite  |
| Liste complète (2)                             |                          | Retour sur le Club K-Sup 2013<br>Créé en 2005 à l'initiative de l'Universit                                              | Fiche avec une liste d'actu pour tester la DSI | Page Libre |
|                                                |                          | Yvelines par Robert Rivoire (ancien Dir                                                                                  |                                                |            |
|                                                |                          | Kosmos participe à la 10ème édition<br>Des enseignants utilisant K-d'école vie<br>leurs expériences pédagogiques via l'ê | Liste complète (233)                           |            |
|                                                |                          | Tous les bulletins                                                                                                    |                                                |            |

| > Cœur ( | Accueil Contenus Gestion éditoriale Modules Accueil Bienvenue dans l'interface d'administr                                                                                                    | Administration Sup                                              | Socié<br>ervision À propos                                                                                                    | té Kosmos<br>rune fiche                                                        | Recherch<br>titre de la             | e d'une fiche par<br>a fiche<br>Recherch<br>URL | e d'une fiche par                                                   |
|----------|----------------------------------------------------------------------------------------------------|-----------------------------------------------------------------|----------------------------------------------------------------------------------------------------|--------------------------------------------------------------------------------|-------------------------------------|-------------------------------------------------|---------------------------------------------------------------------|
|          | Mesfiches                                                                                                    |                                                                 | Recherche de contenus                                                                                                    |                                                                                |                                     | - /                                             |                                                                     |
|          | Nes Tiches Nouvelle fiche   Oriane FICHOU  Test lien à insérer  Test lien vers "Test lien à insérer"  Actu 3 liste restreinte à OFI  Fiche avec une liste d'actu pour tester la DSI  Liste complète (233) | Annuaire<br>Page Libre<br>Page Libre<br>Actualité<br>Page Libre | Par titre Par URL Fices dont je suis le rédacteur Rechercher Purs de criteres                                                                                                    | Par titre<br>Par URL                                                           | Fiches dor                          | nt je suis le rédacteur                         |                                                                     |
|          | Fiches à valider<br>test workflow<br>test 3<br>Liste complète (2)                                                                                                    | Page Libre<br>Page Libre                                        | Bulletin d'informations         Le CHU d'Angers choisit Kosmos pour la refonte to         Afin d'apporter plus de visibilité sur son offre de soins et de facilité de son site internet, le CHU d'Angers a         Retour sur le Club K-Sup 2013         Créé en 2005 à l'initiative de l'Université de Versailles Saint-Quent Yvelines par Robert Rivoire (ancien Directeur de la Communication Kosmos participe à la 10ème édition de Ludovia         Des enseignants utilisant K-d'école viendront animer 3 ateliers poleurs expériences pédagogiques via l'ENT : e-lyco : l'ENT d         Tous les bulletins | In-en-<br>n<br>OBJO7/13<br>Dur partager<br>Au clic, pu<br>d'effectu<br>rechero | Rechercher<br>ermet<br>er la<br>che | Plus de critères                                | Permet de délimiter le<br>périmètre de<br>recherche à mes<br>fiches |

| > Cœur d | Accueil Contenus Gestion éditoriale Modules    | Administration Sup       | Socié<br>pervision À propos                                                                                                    | té Kosmos 👤 🔻                   | Remontée automatique des 5 dernières fiches à<br>valider<br>[Titre de la fiche] [Type de fiche]<br>Au clic sur le titre de la fiche, permet d'accéder à la fiche |
|----------|------------------------------------------------|--------------------------|----------------------------------------------------------------------------------------------------|---------------------------------|----------------------------------------------------------------------------------------------------|
|          | Bienvenue dans l'interface d'administ          | ration                   |                                                                                                    |                                 |                                                                                                    |
|          | Mes fiches                                     |                          | Recherche de contenus                                                                                                    | Fiches à v                      | alider                                                                                                    |
|          | Nouvelle fiche 👻                               | Annuaire                 | Partitre                                                                                                    | test workflow                   | Page Libre                                                                                                    |
|          | Test lien à insérer                            | Page Libre               | Par URL                                                                                                    | toet 3                          | Page Libre                                                                                                    |
|          | Test lien vers "Test lien à insérer"           | Page Libre               | Fiches cont je suis le rédacteur                                                                                                    | 1651 5                          | T age Libre                                                                                                    |
|          | Actu 3 liste restreinte à OFI                  | Actualité                |                                                                                                    |                                 |                                                                                                    |
|          | Fiche avec une liste d'actu pour tester la DSI | Page Libre               | Rachercher Plus de critères                                                                                                    | Liste complè                    | te (2)                                                                                                    |
|          | Liste complète (233)                           |                          |                                                                                                    |                                 |                                                                                                    |
|          | Fiches à valider                               |                          | Bulletin d'informations                                                                                                    |                                 |                                                                                                    |
|          | test workflow<br>Test 3                        | Page Libre<br>Page Libre | Afin d'apporter plus de visibilité sur son offre de soins et de facilite<br>de son site internet, le CHU d'Angers a                                                                     | 19/07/13<br>.r la lisibilité    |                                                                                                    |
|          | Liste complète (2)                             |                          | Retour sur le Club K-Sup 2013<br>Créé en 2005 à l'initiative de l'Université de Versailles Saint-Quent<br>Yvelines par Robert Rivoire (ancien Directeur de la Communicatio              | 18/07/13<br>in-en-<br>n         |                                                                                                    |
|          |                                                |                          | Kosmos participe à la 10ème édition de Ludovia<br>Des enseignants utilisant K-d'école viendront animer 3 ateliers po<br>leurs expériences pédagogiques via l'ENT : e-lyco : l'ENT d<br> | 08/07/13 Pei<br>ur partager val | ider                                                                                                    |

козмоз solutioning

| > | Recher | Accueil Contenus Gestion éditoriale Modules                           | Administration Sup       | ervision À p                                   | Société Ko<br>roppos                                                                                                    | smos 👤 🔻             |                                                        |
|---|--------|-----------------------------------------------------------------------|--------------------------|------------------------------------------------|----------------------------------------------------------------------------------------------------|----------------------|--------------------------------------------------------|
|   |        | Mes fiches                                                            |                          | Recherch                                       | e de contenus                                                                                                    |                      |                                                        |
|   |        | Nouvelle fiche 🔻                                                      |                          | Par titre                                      |                                                                                                    | ]                    | <b>Q</b> Rechercher une fiche                          |
|   |        | Oriane FICHOU<br>Test lien à insérer                                  | Annuaire<br>Page Libre   | Par URL                                        |                                                                                                    |                      |                                                        |
|   |        | Test lien vers "Test lien à insérer"<br>Actu 3 liste restreinte à OFI | Page Libre<br>Actualité  |                                                | Fiches dont je suis le rédacteur                                                                                                    |                      |                                                        |
|   |        | Fiche avec une liste d'actu pour tester la DSI                        | Page Libre               |                                                | Rechercher Plus do critoros                                                                                                    |                      | Permet de rechercher<br>n'importe quelle fiche du site |
|   |        | Fiches à valider                                                      |                          | Bulletin d                                     | 'informations                                                                                                    |                      |                                                        |
|   |        | test 3                                                                | Page Libre<br>Page Libre | Le CHU d'An<br>Afin d'apport<br>de son site li | gers choisit Kosmos pour la refonte to<br>er plus de visibilité sur son offre de soins et de faciliter la l<br>nternet, le CHU d'Angers a              | 19/07/13<br>Sibilité |                                                        |
|   |        | Liste complète (2)                                                    |                          | Retour sur le<br>Créé en 200<br>Yvelines par   | e Club K-Sup 2013<br>5 à l'initiative de l'Université de Versailles Saint-Quentin-er<br>Robert Rivoire (ancien Directeur de la Communication           | 18/07/13<br>-        |                                                        |
|   |        |                                                                       |                          | Kosmos par<br>Des enseigr<br>leurs expérie     | ticipe à la 10ème édition de Ludovia<br>ants utilisant K-d'école viendront animer 3 ateliers pour pa<br>nces pédagogiques via l'ENT : e-lyco : l'ENT d | 18/07/13<br>rtager   |                                                        |
|   |        |                                                                       |                          | Tous les bul                                   | lefins                                                                                                    |                      |                                                        |

**KOSMOS** solutioning

## Ordre du jour de la réunion

- > Principes de base de K-Sup
- > Organisation du module d'administration

#### > Les fiches

- > Les rubriques
- > La gestion des médias
- > Les fonctionnalités éditoriales
- > Gestion des sites
- > Gestion des utilisateurs
- > DSI
- > Organisation de la contribution
- Modules

| 'age libre              |                                                    | + Créer                                                                       | Rechercher                     |          |
|-------------------------|----------------------------------------------------|-------------------------------------------------------------------------------|--------------------------------|----------|
| 1 velle pa              | )                                                  | 2                                                                             |                                |          |
| 🔵 En ligne 📘 Franç      | çais 💌                                             | 🗙 Supprimer 🛛 🗁 Archiver 📄 Dupliquer 🔚 Enregistrer en brouillon 💭 Enregistrer | <b>F∍_</b> Prévisualiser       |          |
| Contenu principal       | Informations complémentaires Encadré I             | Plugins Suivi Diffusion Publication                                           | 1 Etat de la                   | fiche    |
| Site d'exemple > Versio | n française > Navigation > Accueil                 |                                                                               | <ol> <li>Les action</li> </ol> | S        |
| Les champs précédés     | d'une étoile (*) sont à renseigner obligatoirement |                                                                               | 3 Les onglet                   | S        |
|                         |                                                    |                                                                               | (4) Langue de                  | e la fic |
| Code                    | 07962029                                           |                                                                               | 5 Rattachen                    | nents    |
| Code<br>Titre (*)       | 07962029<br>Nouvelle page                          |                                                                               | 5 Rattachen                    | nents    |

| ccueil Gestion de                        | s sites Contenus Gestion édi                                                   |                       | Administration | Ç,<br>Supervision À | propos     |                                  | Admi          | nistrateur K-Sup 👤        |
|------------------------------------------|--------------------------------------------------------------------------------|-----------------------|----------------|---------------------|------------|----------------------------------|---------------|---------------------------|
| age libre                                |                                                                                |                       |                |                     |            |                                  | + Créer       | Q Rechercher              |
| Nouvelle page                            | 9                                                                              |                       |                |                     |            |                                  |               |                           |
| 🕽 En ligne 📕 Fr                          | ançais 💌                                                                       |                       | 🗙 Supp         | rimer 🛛 👝 Archive   | r 📑 Dupliq | uer 🛛 🧮 Enregistrer en brouillon | 层 Enregistrer | <b>F</b> əj Prévisualiser |
| contenu principal                        | Informations complémentaires                                                   | Encadré               | Plugins Suivi  | Diffusion P         | ublication |                                  |               |                           |
| ite d'exemple > Ver<br>Les champs précéd | sion française > Navigation > Accuei<br>lés d'une étoile (*) sont à renseigner | il<br>obligatoirement |                |                     |            |                                  |               |                           |
| Code                                     | 07962029                                                                       |                       |                |                     |            |                                  |               |                           |
| Titre (*)                                | Nouvelle page                                                                  |                       |                |                     |            |                                  |               |                           |
| attachements                             |                                                                                |                       |                |                     |            |                                  |               |                           |
| Rubrique (*)                             | Accueil                                                                        |                       | (r x           |                     |            |                                  |               |                           |
| Structure                                |                                                                                |                       | <b>~</b> ×     |                     |            |                                  |               |                           |

#### Une fiche peut avoir différents états :

- En ligne (la fiche est visible sur le site)
- A valider (étape de workflow avant la mise en ligne de la fiche sur le site)
- Brouillon (la fiche est enregistrée en brouillon)
- Sauvegarde automatique (la fiche est automatiquement sauvegardée)
- Archivé (la fiche est archivée, elle n'est pas visible sur le site mais n'est pas non plus supprimée du back office)
- A supprimer (étape de workflow qui demande à un utilisateur ayant les droits de supprimer une fiche)

| Administrateur K-Sup 🔩                                                                                                    | Enregistrer       | Permet d'enregistrer (son statut<br>passe en « brouillon »)                                                                                                    |
|----------------------------------------------------------------------------------------------------|-------------------|----------------------------------------------------------------------------------------------------|
| Accuer desulor des sites contents desulor editoriale outils Administration supervision A propos  Page libre  Page libre  Créer  Rechercher  Kouvelle page  En ligne Français  Contenu principal Informations complémentaires Encadré Plugins Suivi Diffusion Publication | <b>Vublier</b>    | <ul> <li>-publier la fiche sur le site (son statut passe en « en ligne ») pour les utilisateurs ayant les droits de publication</li> <li>- soumettre la fiche pour les utilisateurs n'ayant pas les droits de publication (son statut passe en « à valider)</li> </ul> |
| Site d'exemple > Version française > Navigation > Accueil<br>Les champs précédés d'une étoile (*) sont à renseigner obligatoirement                                                                                                    | 📑 Dupliquer       | Permet de dupliquer une fiche (tout<br>son contenu est aussi dupliqué)                                                                                                    |
| Code 07962029                                                                                                    | 🗲 Archiver        | Permet d'archiver une fiche, elle n'est<br>plus en ligne et est stockée en base                                                                                                    |
| Rattachements                                                                                                    | 🗙 Supprimer       | Permet de supprimer une fiche.<br>Attention, une fiche supprimée ne                                                                                                    |
| Rubrique (*)     Accueil       Structure     >>>>>>>>>>>>>>>>>>>>>>>>>>>>>>>>                                                                                                    | Faj Prévisualiser | peut être récupérée<br>Permet de pré-visualiser le rendu de<br>la fiche sur son site                                                                                                    |

| > Les onglets                                                                                                    | Contenu pr  | incipal Permet<br>princip                                                                                        | al d'une fiche                                                                                                    |
|----------------------------------------------------------------------------------------------------|-------------|----------------------------------------------------------------------------------------------------|----------------------------------------------------------------------------------------------------|
| Accueil Gestion des sites Contenus Gestion éditoriale Outils Administration Supervision À propos                                                                                                    | Information | s complémentaires                                                                                                | informations<br>complémentaires                                                                                       |
| Page libre  Créer Q Rechercher  Nouvelle page                                                                                                    | Encadré     | Permet de gérei<br>fiche                                                                                         | d'une fiche<br>r les encadrés d'une                                                                                   |
| En ligne     Français     Supprimer     Archiver     Dupliquer     Enregistrer en brouillon     Enregistrer     Prévisualiser     Contenu principal     Informations complémentaires     Encadré     Plugins     Suivi     Diffusion     Publication     Site d'exemple > Version française > Navigation > Accueil | Plugins     | Permet de gérer<br>commentaires, a<br>certaines fiches),<br>la recherche inte                                    | les listes manuelles les<br>genda(pour<br>, et les mots clés pour<br>rne                                              |
| Les champs précédés d'une étoile (*) sont à renseigner obligatoirement         Code       07962029         Titre (*)       Nouvelle page                                                                                                    | Suivi       | Onglet permetta<br>- Le cycle de vie<br>- L'historique de<br>-Le changement<br>automatique<br>- Les alertes      | nt de gérer :<br>d'une fiche<br>la fiche<br>de rubrique                                                               |
| Rubrique (°)<br>Structure Accue Q Les fiches « métiers » peuvent comporter d'autres onglets.                                                                                                    | Diffusion   | Onglet permetta<br>- Les publics vise                                                                            | int de gérer :<br>és / autorisés                                                                                      |
| Exemple pour une fiche laboratoire : « onglet<br>organisation », « onglet partenariats »<br>KOSMOS solutioning                                                                                                    | Publication | Onglet permett<br>- Le référencen<br>- La personnalis<br>- Les liens exist<br>- La multi-publi<br>dans plusieurs | ant de gérer :<br>nent (balises)<br>sation de l'URL<br>cants vers la fiche<br>cation (publier une fiche<br>rubriques) |

| Langue<br>Administrateur K-Sup<br>Administrateur K-Sup<br>Administrateur | Une fiche est obligatoirement associée à une                                                                                                    |
|----------------------------------------------------------------------------------------------------|----------------------------------------------------------------------------------------------------|
| Page libre                                                                                                    | langue.                                                                                                    |
| Nouvelle page <ul> <li>En ligne</li> <li>Français</li> </ul>                                                                                                    | Le choix de langue (dans le cadre de projet<br>multilingue) se fait lors de la création de fiche :                                                                                             |
| Contenu principal       Informations complémentaires       Encadré       Plugins       Suivi       Diffusion       Publication         Site d'exemple > Version française > Navigation > Accueil                                                                                                    | Langue (*) français 💌                                                                                                    |
| Code 07962029<br>Titre (*) Nouvelle page                                                                                                    | Quand une fiche est créée, il est possible de<br>traduire cette fiche dans une autre langue. Il<br>suffit de se rendre sur la fiche et choisir la<br>langue désirée à l'aide du menu déroulant |
| Rubrique (*)     Accueil       Structure     Image: Construction of the second second                                                                                                    | suivant :                                                                                                    |

| Accuei       Administrateur K-Sup         Accuei       Image: Contenus       Image: Contenus         Image: Contenus       Image: Contenus       Image: Contenus         Image: Contenus       Image: Contenus       Image: Contenus         Image: Contenus       Image: Contenus       Image: Contenus         Image: Contenus       Image: Contenus       Image: Contenus         Image: Contenus       Image: Contenus       Image: Contenus         Image: Contenus       Image: Contenus       Image: Contenus       Image: Contenus         Image: Contenus       Image: Contenus       Image: Contenus       Image: Contenus       Image: Contenus         Image: Contenus       Image: Contenus       Image: Contenus       Image: Contenus       Image: Contenus       Image: Contenus         Image: Contenus       Image: Contenus       Image: Contenus       Image: Contenus       Image: Contenus       Image: Contenus         Image: Contenus       Image: Contenus       Image: Contenus       Image: Contenus       Image: Contenus       Image: Contenus         Image: Contenus       Image: Contenus       Image: Contenus       Image: Contenus       Image: Contenus       Image: Contenus         Image: Contenus       Image: Contenus       Image: Contenus       Image: Contenus       Image: Contenu | Une fiche doit être rattachée à une rubrique et peut<br>être rattachée à une structure.<br>Le fait de rattacher une fiche à une rubrique<br>permet de faire apparaitre la page dans la<br>navigation du site et de générer son URL |
|----------------------------------------------------------------------------------------------------|----------------------------------------------------------------------------------------------------|
| Nouvelle page                                                                                                    | Ce n'est pas parce qu'une fiche est rattachée à une                                                                                                    |
| 🕒 En ligne 📘 Français 🔻 Xupprimer 😂 Archiver 🖹 Dupliquer 🛁 Enregistrer en brouillon 🗮 Enregistrer 🍋 Prévisualiser                                                                                                    | rubrique, qu'elle va apparaitre dans une rubrique !                                                                                                    |
| Contenu principal Informations complémentaires Encadré Plugins Suivi Diffusion Publication                                                                                                    |                                                                                                    |
| Site d'exemple > Version française > Navigation > Accueil Les champs précédés d'une étoile (*) sont à renseigner obligatoirement                                                                                                    | Plusieurs possibilités pour qu'elle apparaisse :                                                                                                    |
| Code 07962029                                                                                                    |                                                                                                    |
| Titre (*) Nouvelle page                                                                                                    | - Remontée de la fiche apparaît dans une liste                                                                                                    |
| Rattachements                                                                                                    | automatique configuree par le webmaster                                                                                                    |
| Rubrique (*)     Accueil       Structure     > ×                                                                                                    | - Fiche définie en page d'accueil d'une rubrique                                                                                                    |
|                                                                                                    |                                                                                                    |

#### > L'éditeur de contenus

> C'est l'élément présent sur toutes les fiches qui permet de créer du contenu.

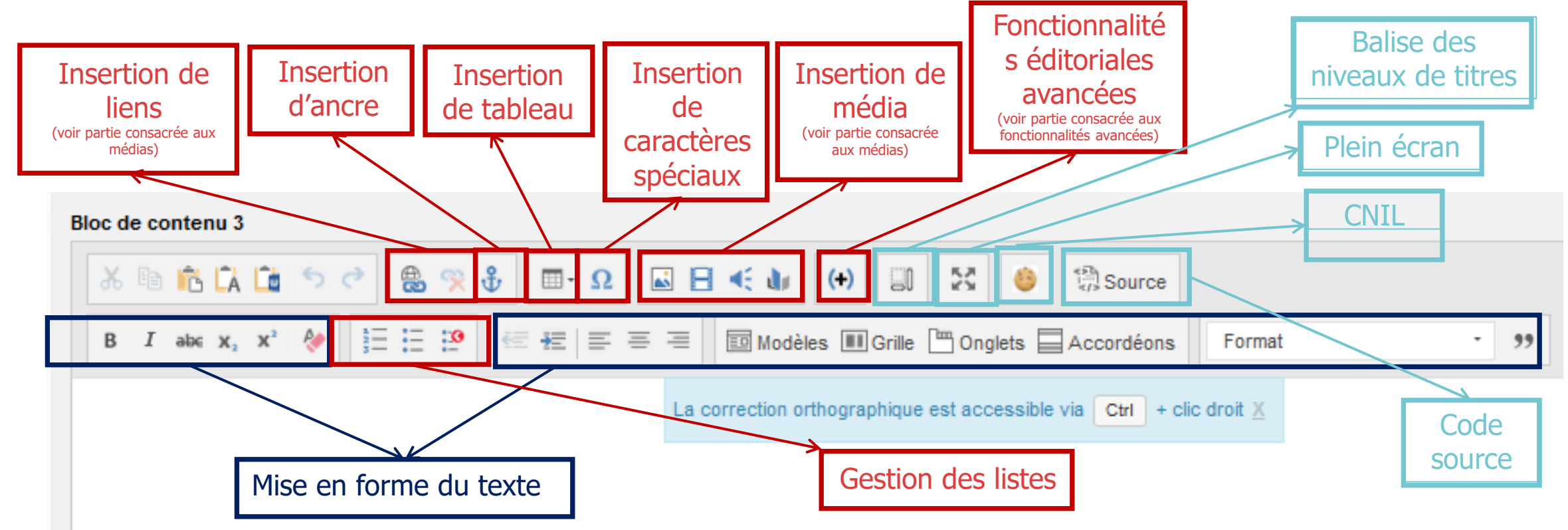

#### > Onglet Plugin – Mot clé pour le moteur de recherche interne

| Contenu principal   | Informations complémentaires          | Encadré Pluç    | jins Suivi | Diffusion | Publication |                                                   |
|---------------------|---------------------------------------|-----------------|------------|-----------|-------------|---------------------------------------------------|
| Modèle > version FR | > Navigation > Actualités             |                 |            |           |             | Ce champ permet                                   |
| Les champs précéd   | és d'une étoile (*) sont à renseigner | obligatoirement |            |           |             | d'associer des mots clés                          |
| Moteur de recherche | interne                               |                 |            |           |             | interne au site.                                  |
| Mots-clés           |                                       |                 |            |           |             | Les mots clés sont à<br>séparer par des virgules. |

| Contenu principal Informa      | ions complémentaires Encadré Plugins Suivi Diffusion Publ                           | ication                                               |                              |
|--------------------------------|-------------------------------------------------------------------------------------|-------------------------------------------------------|------------------------------|
| Modèle > version FR > Navigati | on > Actualités                                                                     |                                                       |                              |
| Les champs précédés d'une é    | toile (*) sont à renseigner obligatoirement                                         |                                                       |                              |
| Cycle de vie                   |                                                                                     |                                                       | Informations concernant      |
| Date de création de la fiche   | 28/12/2018                                                                          |                                                       | le cycle de vie de la fiche  |
| Date de dernière modificatio   | 31/12/2018                                                                          |                                                       |                              |
| Date de validation             | 31/12/2018                                                                          |                                                       |                              |
| Date mise en ligne             | 28/12/2018                                                                          |                                                       |                              |
| Heure de mise en ligne         | 16:06                                                                               |                                                       |                              |
| La fiche est utilisée en tant  | que page d'accueil de rubrique. Son archivage ou sa suppression va entraîner une mo | dification des URL de la rubrique et de ses contenus. | Nom du rédactour de la fishe |
| Date d'archivage               | JJ/MM/AAA                                                                           |                                                       | (à la création)              |
| Date suppression               | JJ/MM/AAAA                                                                          |                                                       |                              |
| Rédacteur                      |                                                                                     |                                                       |                              |
| Rédacteur (*)                  | Administrateur K-Sup                                                                |                                                       |                              |
| коѕмоѕ                         | solutioning                                                                         |                                                       |                              |

| Historique                   |                      |              |             |                             |
|------------------------------|----------------------|--------------|-------------|-----------------------------|
| Afficher 10 ▼ éléments       |                      |              | Filtrer     |                             |
| Date                         | Nom d'utilisateur    | Actions      | ≎ État      | Informations concernant le  |
| 31/12/2018 11:56             | Administrateur K-Sup | Modification | En ligne    | cycle de vie de la fiche    |
| 28/12/2018 16:06             | Administrateur K-Sup | Modification | En ligne    |                             |
| 28/12/2018 16:06             | Administrateur K-Sup | Création     | e Brouillon |                             |
| Éléments 1 à 3 sur 3         |                      |              |             |                             |
|                              |                      |              |             |                             |
| Changement de rubrique autom | natique              |              |             | Informations concernant le  |
| Date rubriquage              | JJ/MM/AAAA           |              |             | cycle de vie de la fiche    |
| Rubrique de destination      |                      | <b>G</b> X   |             |                             |
|                              |                      |              |             |                             |
| Alerte                       |                      |              |             |                             |
|                              |                      |              |             |                             |
| Date d'alerte                | JJ/MM/AAA            |              |             |                             |
| Message d'alerte             |                      |              |             |                             |
|                              |                      |              |             | Création d'un message       |
|                              |                      |              |             | d'alerte interne pour cette |
|                              |                      |              |             | fiche                       |
|                              |                      |              |             |                             |

| • ~                 | 1                                     | - / / /         |         |       |           |             |  |                                                                                                   |
|---------------------|---------------------------------------|-----------------|---------|-------|-----------|-------------|--|---------------------------------------------------------------------------------------------------|
| Contenu principal   | Informations complémentaires          | Encadré         | Plugins | Suivi | Diffusion | Publication |  |                                                                                                   |
| Modèle > version FR | Navigation > Actualités               |                 |         |       |           |             |  |                                                                                                   |
| Les champs précéd   | lés d'une étoile (*) sont à renseigne | r obligatoireme | nt      |       |           |             |  | Fiche non indexée :                                                                               |
| Référencement       |                                       |                 |         |       |           |             |  | Cette case à cocher permet de ne<br>pas indexer la fiche sur les<br>moteurs de recherche externes |
|                     |                                       |                 |         |       |           |             |  | Balise title :                                                                                    |
| Balise title        |                                       |                 |         |       |           |             |  | Ce champ permet de renseigner                                                                     |
| Balise description  |                                       |                 |         |       |           |             |  | un autre titre pour la fiche (nom<br>qui s'affiche sur l'onglet du<br>navigateur)                 |
|                     |                                       |                 |         |       |           |             |  | <b>Balise description :</b><br>Ce champ permet de renseigner                                      |
|                     |                                       |                 |         |       |           |             |  | le résumé indexé par les moteurs<br>de recherche externes                                         |

**KOSMOS** solutioning

> Onglet Publication – Gestion des URLs

| Gestion des URL                |                                                                                 |                      |               |                   |                  |                         |
|--------------------------------|---------------------------------------------------------------------------------|----------------------|---------------|-------------------|------------------|-------------------------|
| URL canonique :                | https://lfbogota.demo.kosmos.fr/actualite                                       |                      |               |                   |                  | Champ do                |
| URL personnalisée :            | http://copie.lfbogota.demo.kosmos.fr/les-fiches-et-leurs-listes/actualite/ gaba | rit-actualite-bogota |               | Vérifier la dispo | nibilité         | personnalisation du     |
|                                | L'URL et le titre sont différents Utiliser le titre                             |                      |               |                   | >                | nom de la page dans     |
| Autres URL :                   |                                                                                 |                      |               |                   |                  | l′URLs                  |
| Afficher 10 v éléments         |                                                                                 |                      |               |                   | Filtrer          |                         |
| URL secondaires                |                                                                                 |                      | Site          | Rubrique          | Туре             | Liste des URLs          |
| http://copie.lfbogota.demo.kos | smos.fr/les-fiches-et-leurs-listes/actualite/gabarit-actualite-bogota           |                      | Site copie    | Actualité         | URL secondaires  | secondaires de la fiche |
| Éléments 1 à 1 sur 1           |                                                                                 |                      |               |                   |                  | (multipublication)      |
| Redirections :                 |                                                                                 |                      |               |                   |                  |                         |
| Afficher 10 🗸 éléments         |                                                                                 |                      |               |                   | Filtrer          |                         |
| Redirections                   | •                                                                               | Création             | Dernier accès | s 💠 Nombre        | d'accès 💠 Action | Gestion des             |
| https://lfbogota.demo.kosmos   | s.fr/les-fiches-et-leurs-listes/actualite/gabarit-actualite-complet-1           | 27/02/2020 15:27:02  |               | 0                 | Supprimer        | Redirections            |
| Éléments 1 à 1 sur 1           |                                                                                 |                      |               |                   |                  |                         |

#### **Les fiches – Contribution Front-office**

#### > Présentation

- > La contribution front office s'adresse essentiellement aux contributeurs simples ou occasionnels
- > En effet, il n'y a pas besoin de changer d'interface et de passer par le module d'administration de K-Sup.

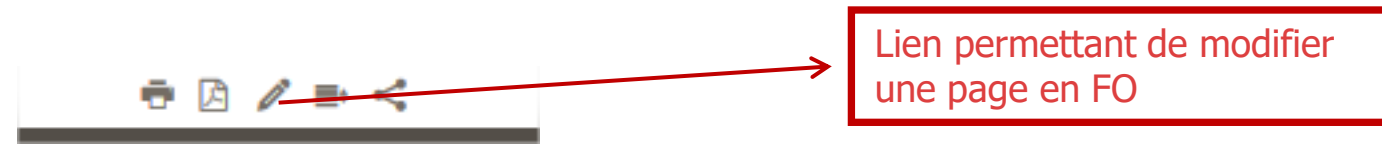

Depuis le site en consultation, l'utilisateur accède à des liens de contributions permettant de compléter des formulaires de saisie simplifiés, ainsi qu'à des tableaux de bords pour gérer ses contenus.

| Les fiches - reche                                                                                                    | rcher une fiche                                    |                                                                                                    |
|----------------------------------------------------------------------------------------------------|----------------------------------------------------|----------------------------------------------------------------------------------------------------|
| Decharche transversale                                                                                                    |                                                    | Lien permettant d'accéder à<br>une page de recherche avancée                                                                                                    |
| Recherche transversale          Accueil       Contenus       Gestion éditoriale       Modules       Administration       S         Accueil       Accueil <t< th=""><th>Société Kosmos I -</th><th></th></t<> | Société Kosmos I -                                 |                                                                                                    |
| Bienvenue dans l'interface d'administration<br>Mes fiches                                                                                                    | Recherche de contenus                              | Storatore<br>Medianatore<br>Type edge:<br>Type edge:<br>Langue<br>fair<br>Indificient (m)<br>Langue<br>fair<br>Indificient (m)<br>Langue<br>fair<br>Indificient (m)<br>Langue<br>Langue |
| Nouvelle nche                                                                                                    | Par titre Par URL Fiches dont je suis le rédacteur | C Grá Apris k [JABOLAGA] de mente (JABOLAGA]<br>Rochi apris k [JABOLAGA]<br>Es Spra apris k [JABOLAGA]<br>Minandy<br>Minandy<br>Minandy                                                                                                    |
| ∎ ada Page Lore ●<br>Liste complète (249)                                                                                                    | Rechercher Plus de critères                        | Permet de rechercher n'importe<br>quelle fiche du site de manière<br>transversale par :<br>- Titre de la fiche<br>- Par URL                                                                                                    |
|                                                                                                    |                                                    | Le lien « plus de critères »<br>permet d'accéder à une page<br>de recherche avancée                                                                                                    |

**KOSMOS** solutioning

#### Les fiches – rechercher une fiche

> Recherche par type de contenu

| cueil   | Contenus Gestion éditoriale Mod      | ules Administra     | tion Sup | ervision À prop | 05             | Société Kosmos 👤 🕻                          |
|---------|--------------------------------------|---------------------|----------|-----------------|----------------|---------------------------------------------|
| tuali   |                                      |                     |          |                 |                | + Créer Q Rechercher                        |
| ste     | des fiches                           |                     |          |                 |                |                                             |
| Supprin | ner Archiver Afficher 10 💌 élémen    | ots<br>♦ Rubrique ♦ | Langue   | ≎ État ≎        | Modification - | Filtrer                                     |
|         | Gabarit Actualité Complet sauf dates | Actualité           |          | En ligne        | 2013-09-23     | <u>Modifier   Supprimer   Voir en ligne</u> |
|         | Gabarit Actualité Complet            | Actualité           |          | En ligne        | 2013-09-09     | Modifier   Supprimer   Voir en ligne        |
|         | Gabarit Actualité Complet            | Actualité           | ••       | Brouillon       | 2013-09-09     | Modifier   Supprimer                        |
|         | test fo EN                           |                     |          | e Brouillon     | 2013-09-06     | Modifier   Supprimer                        |
|         | test fo EN                           |                     | *        | e Brouillon     | 2013-09-06     | Modifier   Supprimer                        |
|         | test fo                              |                     | ••       | e En ligne      | 2013-09-05     | Modifier   Supprimer   Voir en ligne        |
|         | test fo                              |                     | ••       | e En ligne      | 2013-09-03     | Modifier   Supprimer   Voir en ligne        |
|         | Test actions auto                    |                     |          | e En ligne      | 2013-09-03     | Modifier   Supprimer   Voir en ligne        |
|         | dswcddcdv                            |                     | ••       | e En ligne      | 2013-08-30     | Modifier   Supprimer   Voir en ligne        |
|         | dfvqsdfqds                           |                     |          | Archivé         | 2013-08-29     | Modifier   Supprimer                        |
| lément  | 1 à 10 sur 24                        |                     |          |                 | Premier        | Précédent 1 2 3 Suivant Dernier             |

Pour rechercher une fiche par type de contenu il suffit de sélectionner un type de fiche dans la rubrique « contenus » de la navigation principale

Lien permettant d'accéder à une page de recherche avancée sur le type de contenu

| echerche d'une  | fiche                |  |
|-----------------|----------------------|--|
|                 |                      |  |
| libre           |                      |  |
| Actualités du   | LIMBOAAA 88 LIMBOAAA |  |
| (ype            | Indéfini(a)          |  |
| Thématlique     | indéfan(a)           |  |
| Lies            | Indefinite:          |  |
| li d'actualités | Indiffes(a)          |  |
| Rubrique        | • 1                  |  |
| Structure       | <b>a</b> 1           |  |
| angue           | and-Merica)          |  |
| Dant            | Indéfini(a)          |  |
| kédecteur       |                      |  |
|                 |                      |  |

**KOSMOS** solutioning

### Les fiches – rechercher une fiche

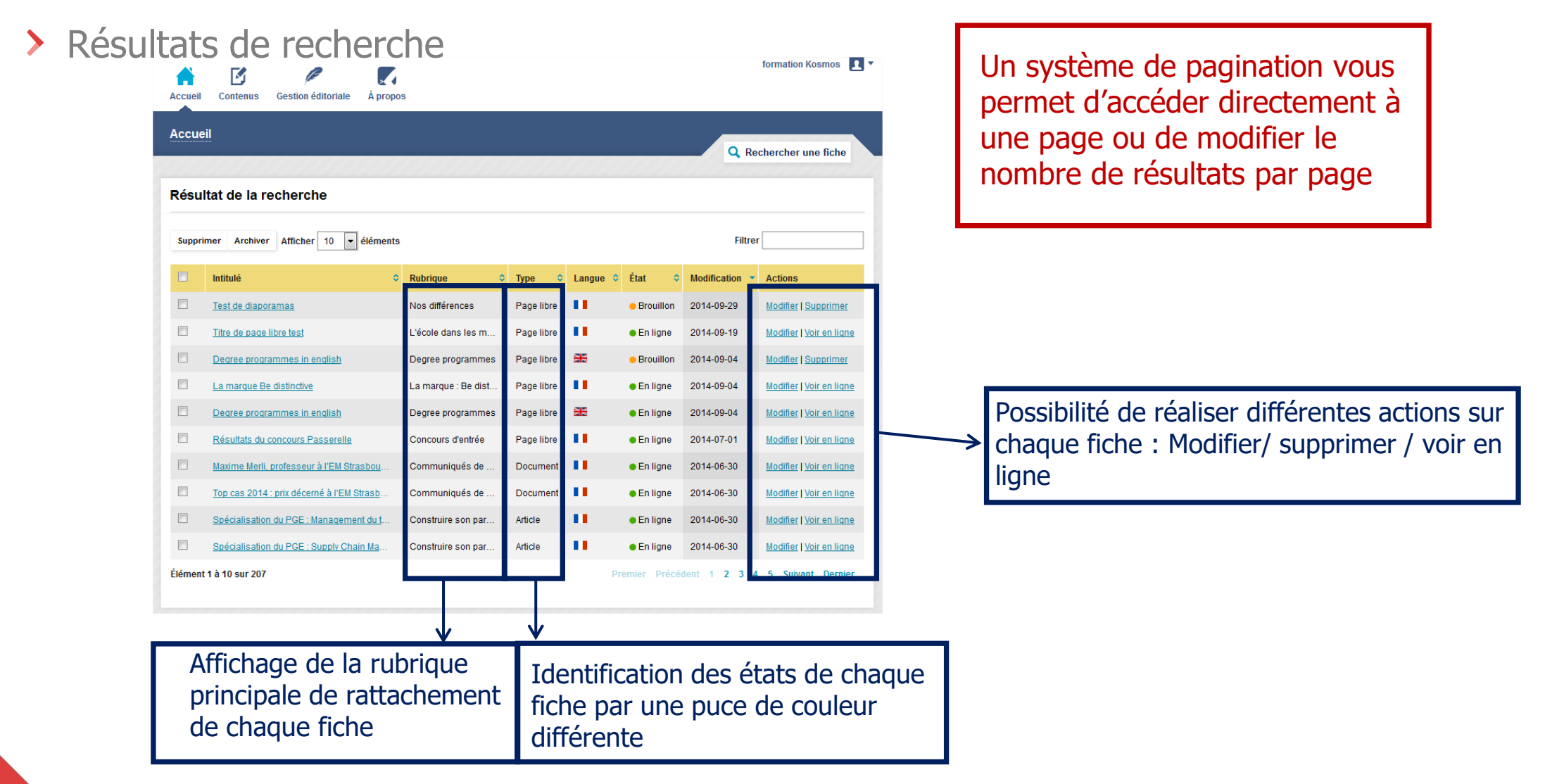

### Ordre du jour de la réunion

- > Principes de base de K-Sup
- > Organisation du module d'administration
- > Les fiches
- > Les rubriques
- > La gestion des médias
- > Les fonctionnalités éditoriales
- Gestion des sites
- > Gestion des utilisateurs
- > DSI
- Organisation de la contribution

#### La gestion des médias

- > Insertion d'un média au sein d'une fiche
- > A l'aide de l'éditeur de contenu comme présenté ci dessous

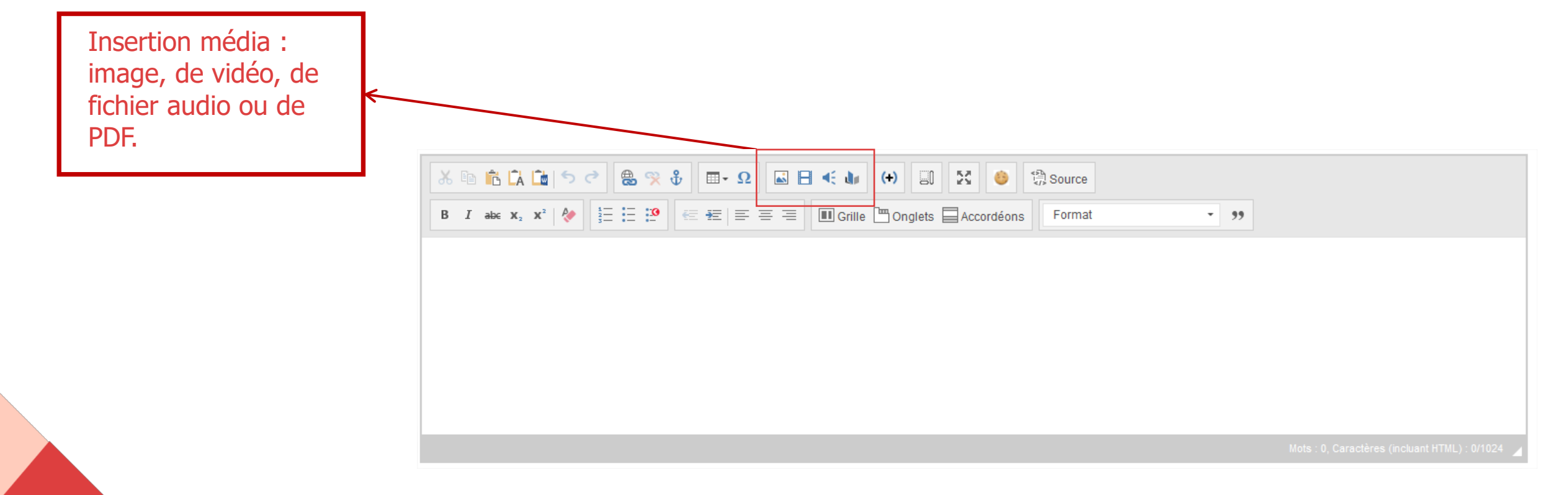

#### La gestion des médias

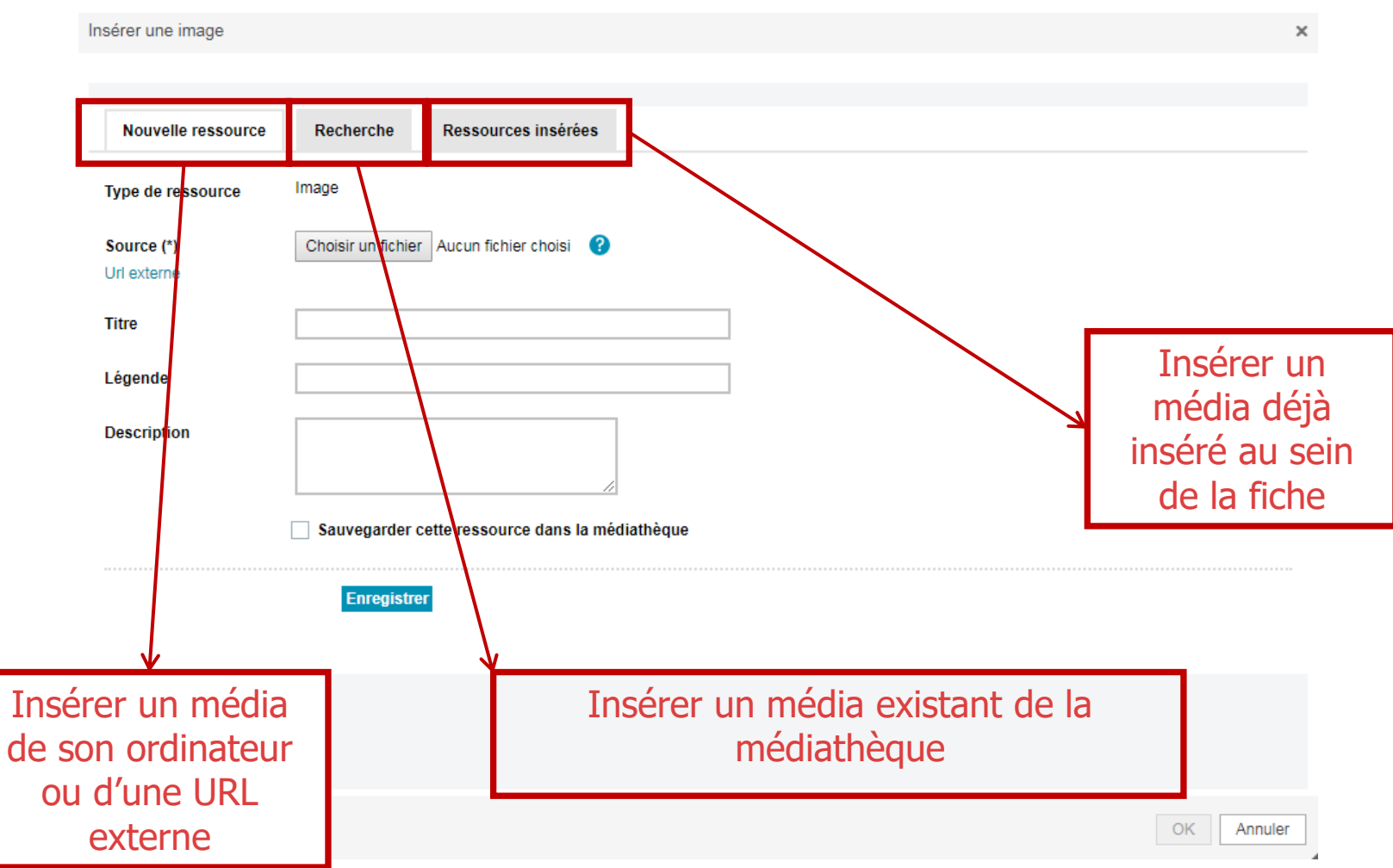

#### La gestion des médias

- > Insertion d'un média au sein d'une fiche
- > A l'aide d'un bouton d'ajout pour certaines fiches.
  - > Exemple pour une fiche « actualité » :
  - > Exemple pour une fiche « document » :

| Photo                | Cliquer sur parcourir | Parcourir | Effacer |
|----------------------|-----------------------|-----------|---------|
|                      |                       |           |         |
|                      |                       |           |         |
| Joindre des fichiers | Ajouter un fichier    |           |         |

#### La gestion des médias - REDIMENSIONNEMENT

A l'enregistrement d'une image dans la médiathèque ou à l'insertion dans un champ, une fenêtre pour le redimensionnement de l'image s'ouvre :

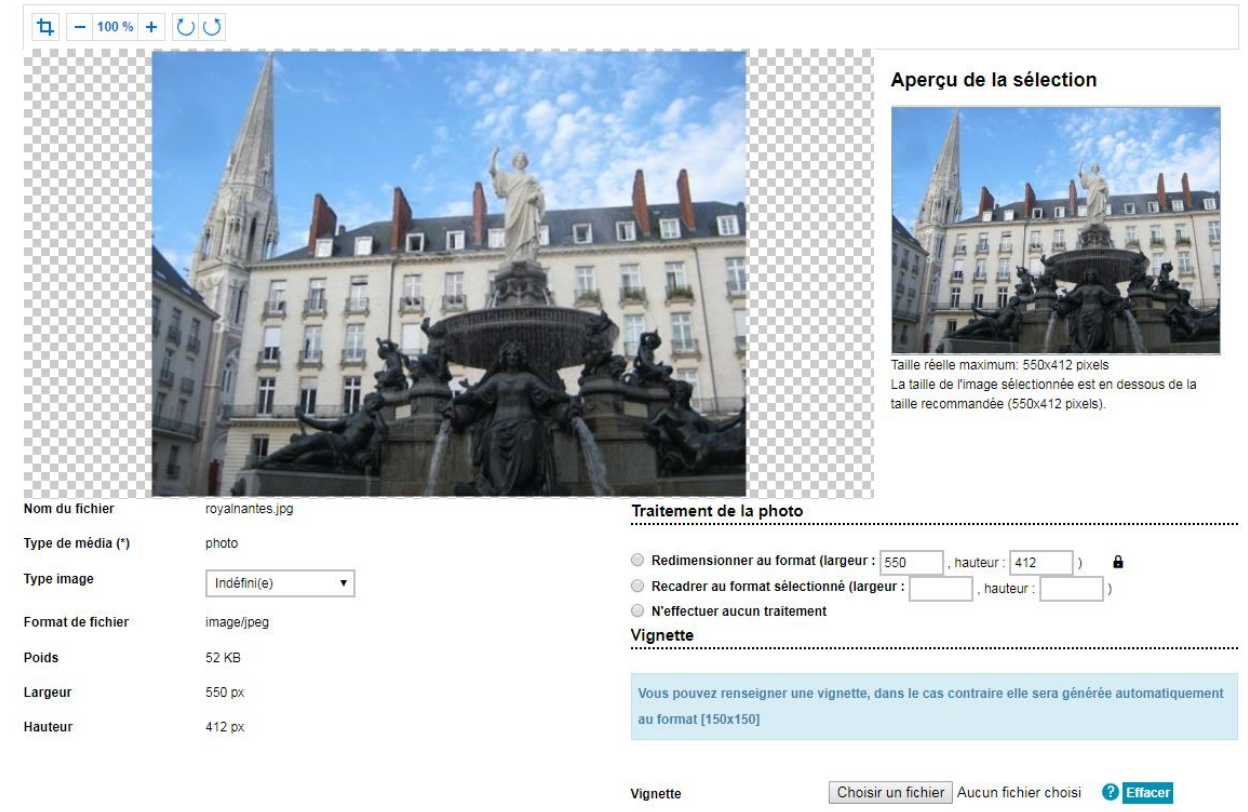

#### La gestion des médias - REDIMENSIONNEMENT

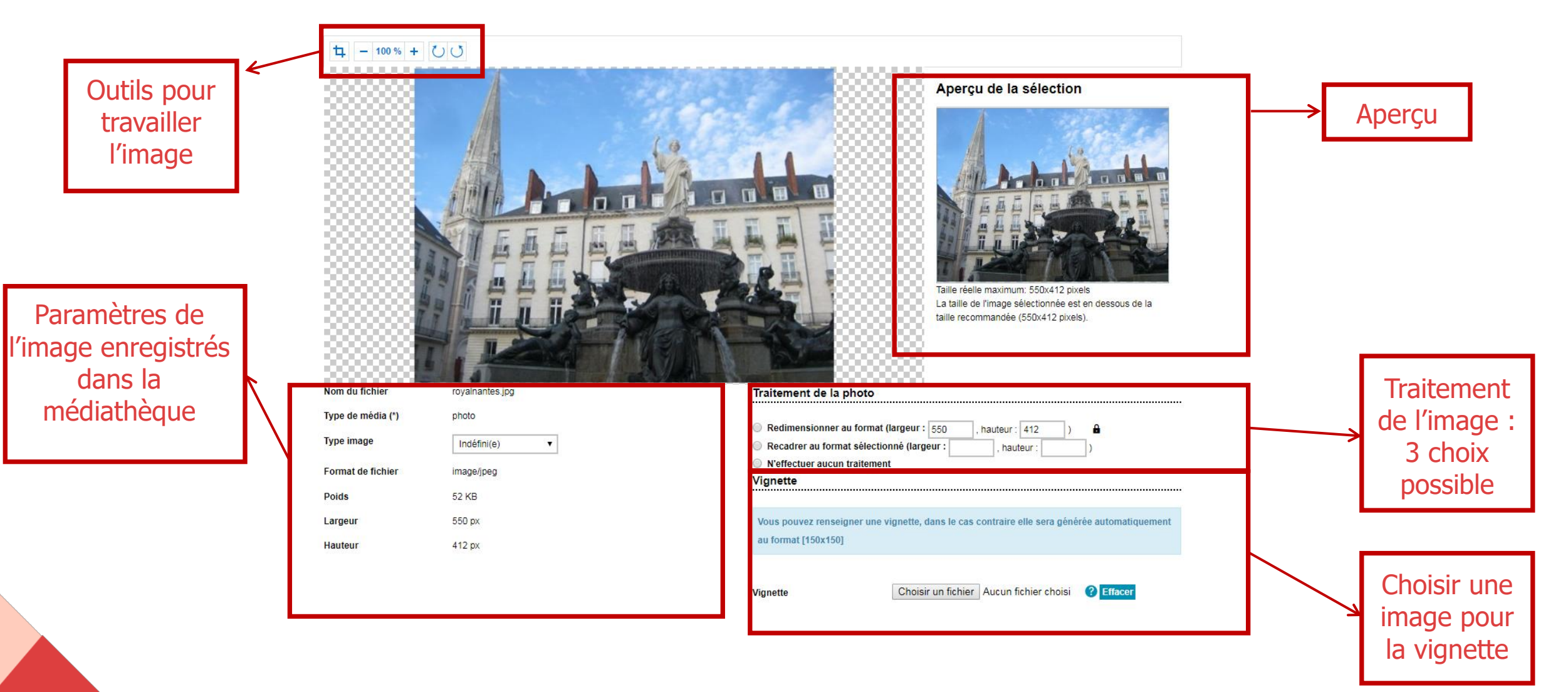

#### La gestion des médias - REDIMENSIONNEMENT

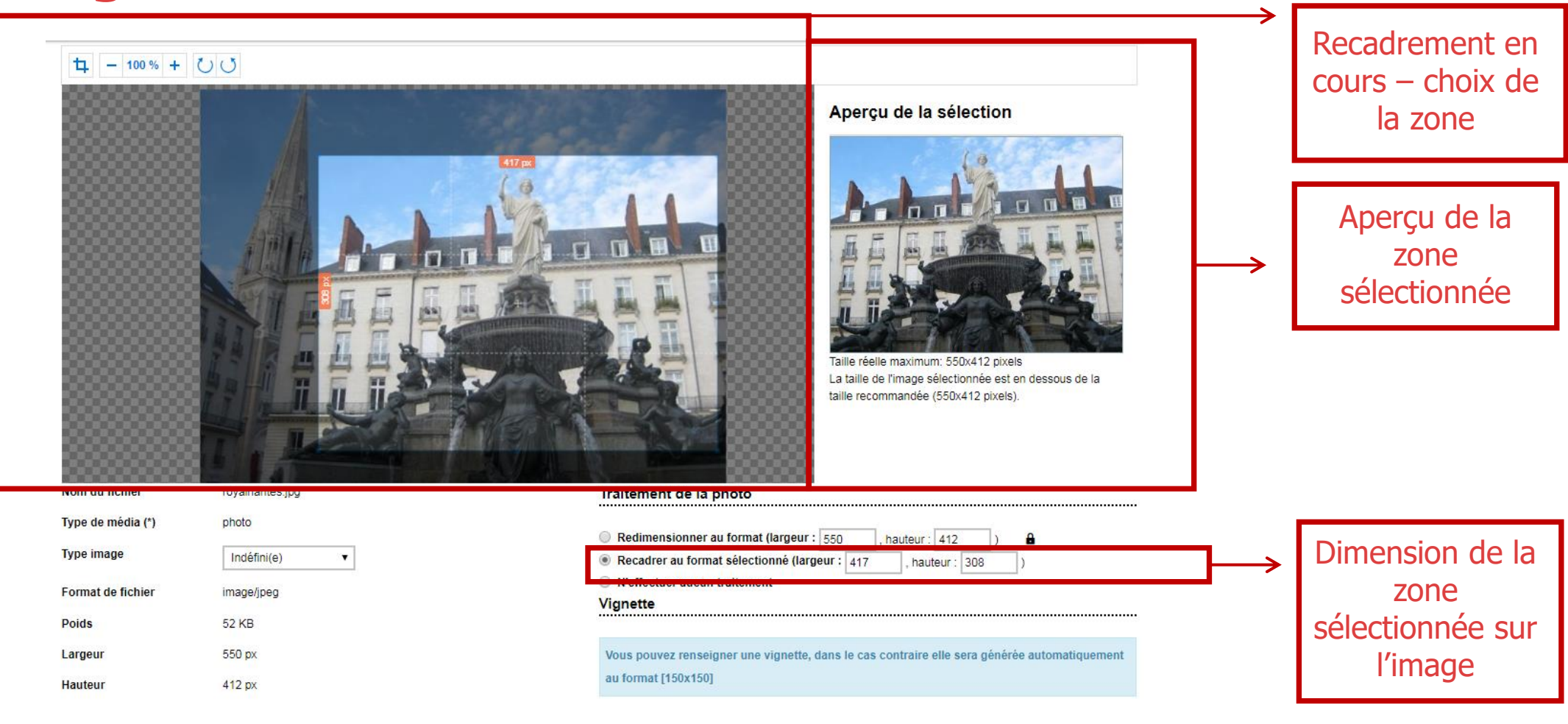

Vignette

Choisir un fichier Aucun fichier choisi ? Effacer

### Ordre du jour de la réunion

- > Principes de base de K-Sup
- > Organisation du module d'administration
- > Les fiches
- > Les rubriques
- > La gestion des médias
- > Les fonctionnalités éditoriales
- > Gestion des sites
- > Gestion des utilisateurs
- > DSI
- Organisation de la contribution

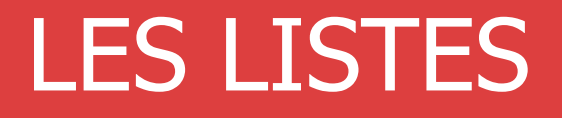

# AUTOMATIQUES ET MANUELLES

- Les listes de fiches est une fonctionnalité au cœur de K-Sup. Elle permet en effet de gérer les différents contenus pour les faire remonter en liste.
- > Exemples de liste d'actualité

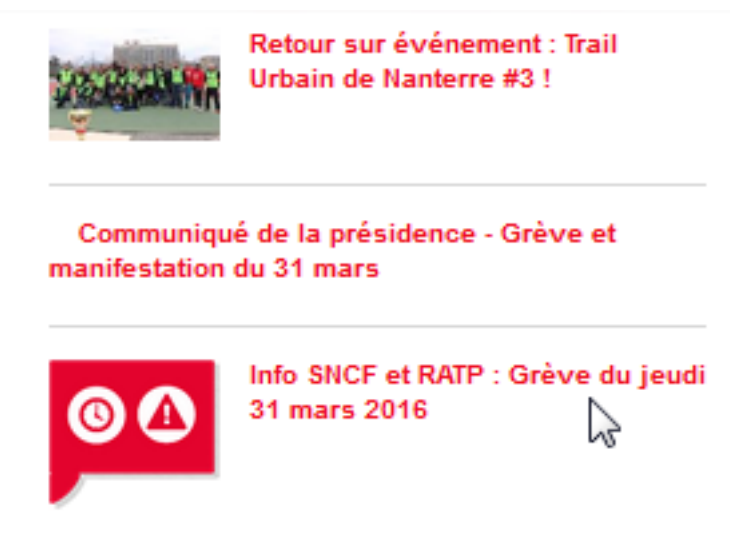

- > Il existe 2 types de liste :
  - > Les listes manuelles (sélection manuelle)
  - > Les listes dynamiques/ automatiques (requête)

- Liste de fiches Liste dynamiques (1/4)
- > Les listes dynamiques sont créées au sein de l'éditeur de contenu d'une fiche

| Bloc de contenu1                                |                                            |                                         |
|-------------------------------------------------|--------------------------------------------|-----------------------------------------|
| Ligne 1 Colonne 1 Largeur 100 Supprimer ce bloc |                                            | Deuten nemeetten                        |
|                                                 | Source                                     | Boulon permellan<br>d'incórer une liste |
|                                                 | mat - 99                                   |                                         |
| La correction orthographiq                      | ue est accessible via Ctrrl + clic droit X | aynamique ou mana                       |
|                                                 |                                            |                                         |
|                                                 |                                            |                                         |
| body                                            |                                            |                                         |
|                                                 |                                            |                                         |
| Ajouter un bloc                                 | ·                                          |                                         |

- Liste de fiches Liste automatique (2/4)
- > L'insertion d'une liste automatique se fait par type d'objet (fiche)

| Page libre - Nou Insérer une liste de fiches                                 |                                                                                                    | x *                  |
|------------------------------------------------------------------------------|----------------------------------------------------------------------------------------------------|----------------------|
| Brouillon     Liste dynamique                                                | Créer une liste de fiches répondant aux critères renseignés.                                               | Prévisualiser        |
| Ligne 1 Liste manuelle                                                       | Type d'objet Page libre V                                                                                  |                      |
| Bloc de conte                                                                | Critères généraux                                                                                          |                      |
| B I at                                                                       | Rubrique 🖉 🗶                                                                                               |                      |
| <u>139</u>                                                                   | Uniquement cette rubrique (pas toute l'arborescence) Structure                                             |                      |
|                                                                              | Uniquement cette structure (pas toute l'arborescence)       Langue   Indéfini(e)                           |                      |
|                                                                              | Nombre maxi                                                                                                | 10000                |
| body span                                                                    | Diffusion sélective                                                                                        |                      |
| Ajouter un bloc                                                              | Groupe 🖉 🗶                                                                                                 | 1000                 |
|                                                                              | OU groupes de l'utilisateur courant :                                                                      |                      |
| formation.demo6.kosmos.fr/servlet/com.jsbsoft.jtf.core.SG?EXT=core&PROC=SAIS | E_TAG_TOOLBOX&idTag=klist&FORMATTER_VALUE=%5Btraitement%3Brequete%3Bobjet%3Dactualite%23FIL%3D16528460%5D# | panel-dynamic-list 👻 |

- Liste de fiches Liste automatique (3/4)
  - > Les critères de recherche de la liste automatique dépendent du type d'objet

| Brouillon     Liste dynamique | Créer une liste de fiches répondant aux critères renseignés. | Prévisualiser |
|-------------------------------|--------------------------------------------------------------|---------------|
| Ligne 1                       | Type d'objet Actualité 🔹                                     |               |
| Bloc de conte                 | Critères métier                                              |               |
| 🔏 🗈 📫                         |                                                              |               |
| B I at                        | Type Indefini(e)                                             |               |
| 139                           | Thématique Indéfini(e) v                                     |               |
|                               | OU centres d'intérêts de l'utilisateur courant               |               |
|                               | Lieu Indéfini(e) 🔻                                           |               |
|                               |                                                              |               |
|                               | Sélection par date                                           |               |
|                               |                                                              |               |
| body span                     | ATTENTION : UN seul choix possible sur les 3                 | <b>4</b>      |
|                               | Période Indéfini(e) T                                        |               |
| Ajouter un bloc               | ou                                                           |               |
|                               | Actualités des prochains jours                               |               |
| 110-005-10                    | ou                                                           |               |

- Liste de fiches Liste dynamique (4/4)
- > Insertion finale de la liste dans l'éditeur de contenu

| Brouillon                                                    | 🧮 Enregistrer en brouillon 🛛 👧 Publier 🍡 I        | Prévisualiser                 |                       |
|--------------------------------------------------------------|---------------------------------------------------|-------------------------------|-----------------------|
| Bloc de contenu1                                             |                                                   |                               |                       |
| Ligne 1 Colonne 1 Largeur 100 Supprimer ce bloc              |                                                   |                               |                       |
| Bloc de contenu 1                                            |                                                   |                               |                       |
|                                                              | Source                                            |                               |                       |
| B I abe X, X <sup>2</sup>   < < I = := :● < < = = = ■ Modèle | Format • 99                                       |                               | Pictogramme de la lis |
| La correction or                                             | ographique est accessible via Ctrl + clic droit X |                               | manuelle créée édita  |
|                                                              |                                                   |                               | (double-clic)         |
|                                                              |                                                   |                               |                       |
|                                                              |                                                   |                               |                       |
|                                                              |                                                   |                               |                       |
| body                                                         |                                                   | 4                             |                       |
| Aiouter un Noc                                               |                                                   |                               |                       |
| Ajoute an bloc                                               |                                                   | ↔                             |                       |
|                                                              |                                                   |                               |                       |
|                                                              |                                                   |                               |                       |
|                                                              |                                                   |                               |                       |
| Il est possible de pre-vis                                   | ualiser la liste créée en cliqua                  | nt sur <sup>[a] Prévisu</sup> | aliser                |
|                                                              |                                                   |                               |                       |

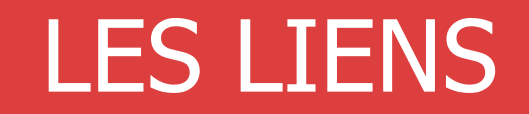

- > Les liens sont stratégiques :
  - > Référencement : Ils permettent d'améliorer le référencement de votre site
  - Contenus : Ils permettent de proposer à vos internautes des rebonds sur d'autres pages / sites (contenus supplémentaires ou complémentaires)
  - > Aide à la navigation : Ils permettent d'éviter le cloisonnement des pages et constituent ainsi une aide à la navigation de lecture des internautes

- > Il existe dans K-Sup plusieurs types de lien :
  - > URL (URL externe)
  - > Ancre de la page (pour faire des renvois de texte au sein d'une même page)
  - > Adresse Email (pour envoyer un email à un contact défini)
  - > Lien interne (pour faire des renvois sur une page existante du site)
  - > Lien vers une rubrique (pour faire des renvois sur une rubrique existante du site)
  - > Lien de téléchargement d'un média (pour télécharger un média)
  - Lien vers un formulaire de recherche (pour renvoyer sur un formulaire de recherche de fiche du site)
  - > Lien de requête (pour faire un lien sur une requête par fiche)
  - Lien intranet (pour faire un lien sur un écran de connexion, déconnexion ou de de préférences des thématiques de l'utilisateur)

- > Les types de liens Créer un lien
- Un lien se créé au sein d'un éditeur de contenu. Le fonctionnement de création est le même que celui utilisé dans Microsoft Word :

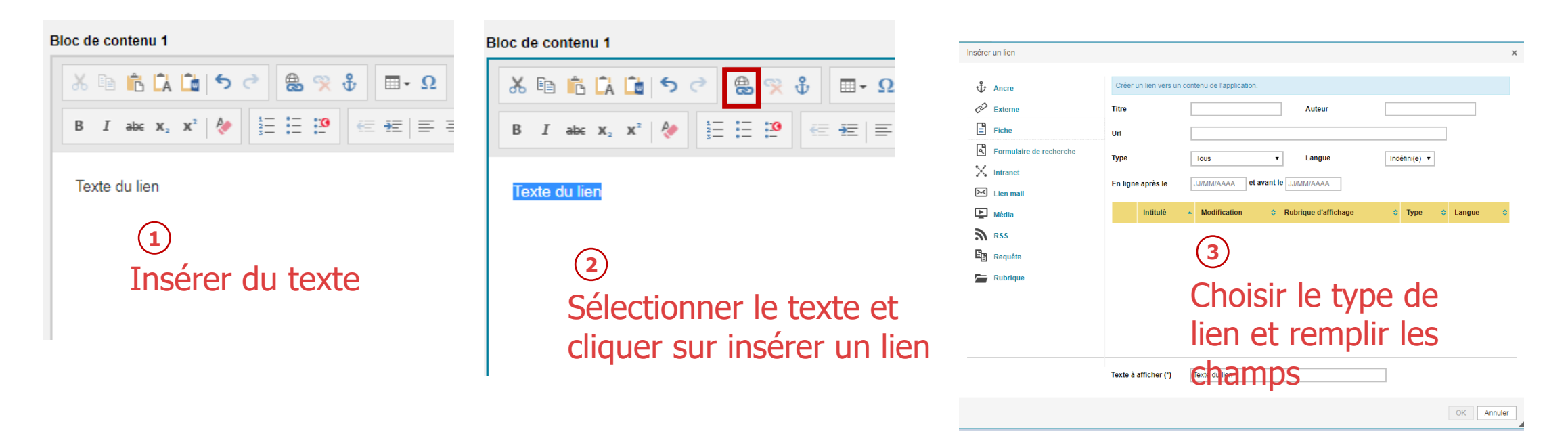

- > Les types de liens Supprimer un lien
- Un lien se supprime au sein d'un éditeur de contenu. Le fonctionnement de suppression est le même que celui utilisé dans Microsoft Word :

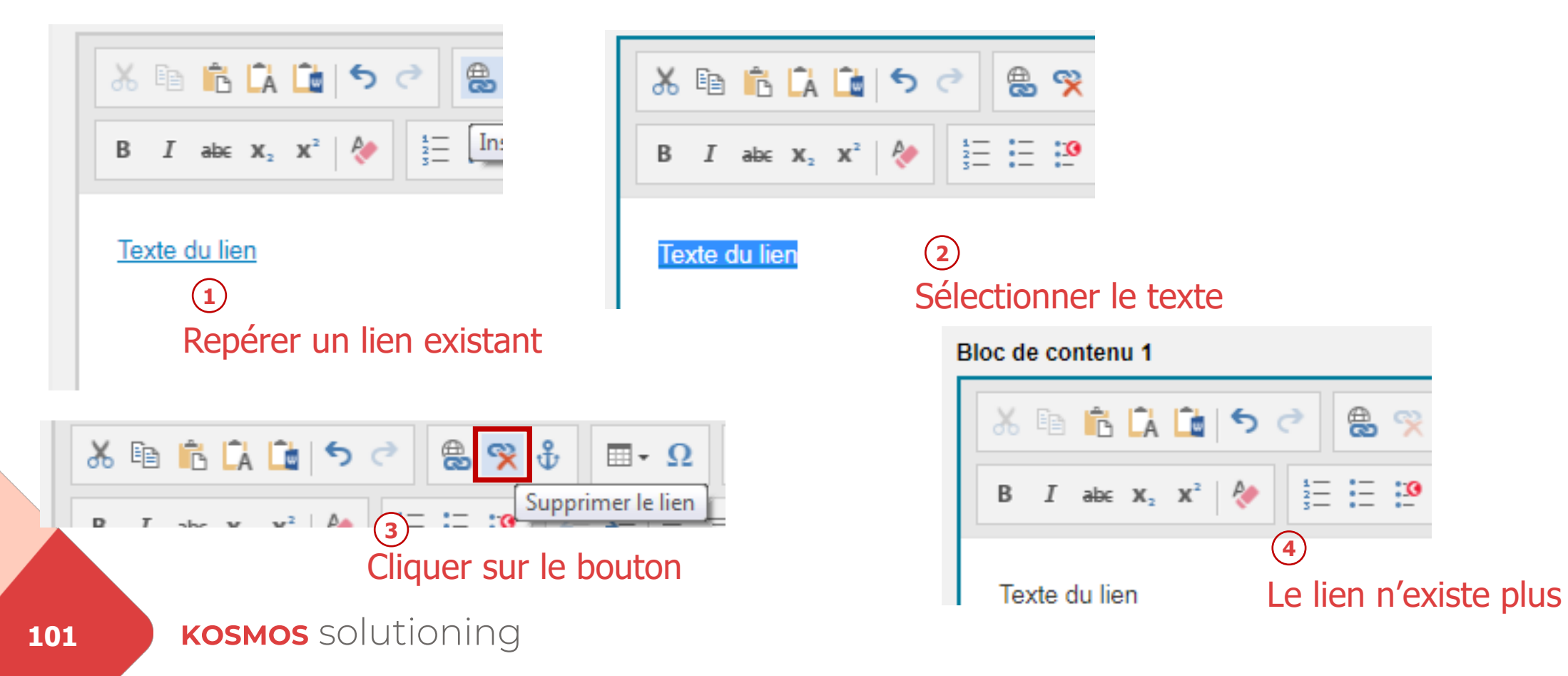